# บทที่ 9 การร้องขอข้อมูลต่างๆ

### < วัตถุประสงค์

เพื่อให้ผู้ใช้งาน Bplus HRM Connect สามารถแจ้งข้อมูลอื่นๆที่เกี่ยวข้องในโปรแกรมเงินเดือน Business Plus HRM ได้ โดยเมนูร้องขอต่างๆ ประกอบไปด้วย 2 เมนูย่อย ได้แก่ ขอเปลี่ยนประวัติ และร้องเรียนต่างๆ ซึ่งระบบจะทำการส่งคำร้อง จากทั้งสองเมนูไปยังผู้อนุมัติให้ทราบข้อมูลดังกล่าว แต่ไม่ต้องผ่านการอนุมัติใดๆ เสมือนเป็นช่องทางแจ้งข่าวสาร เพิ่มเติม สำหรับพนักงานถึงหัวหน้างาน ฝ่ายบุคลและผู้ที่เกี่ยวข้อง

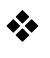

## ร้องขอเปลี่ยนประวัติ

วิธีการบันทึกข้อมูล

> เข้า Bplus HRM Connect บน Smart Phone → เลือก หน้าจอหลัก → เลือก เมนู ร้องขอต่างๆ → กด ขอ
 เปลี่ยนประวัติ → กด ขอเปลี่ยนประวัติ จากนั้น จะมีหน้าต่างขึ้นมาให้พนักงาน ยืนยันการทำรายการ

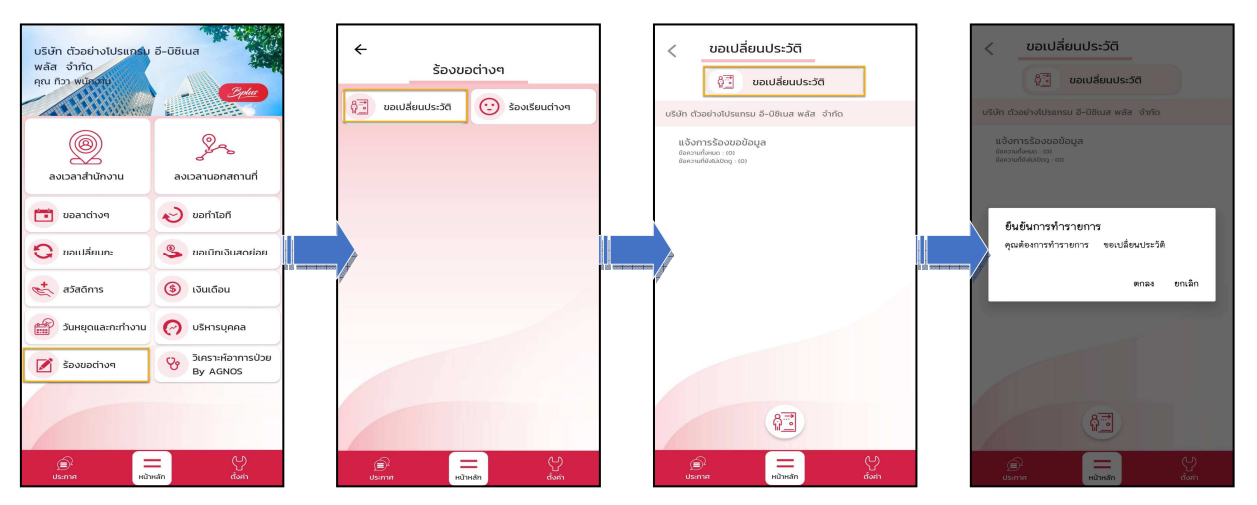

ระบุ รายละเอียดที่ต้องการแก้ไขในแฟ้มประวัติพนักงาน และ กดตกลง → หากต้องการแนบรูปภาพ กด ตกลง หากไม่ต้องการแนบภาพ กด ไม่

| 🔶 ขอเปลี่ยนประวัติ             |  | ชอเป     รายละเอียด     | ลี่ยนประวัติ       |    |        |
|--------------------------------|--|-------------------------|--------------------|----|--------|
| รายละเอียด<br>จอเปลี่ยนที่อยู่ |  | ขอเปลี่ยนที่อยู่        | ตกลง   ยกเล        | ān |        |
| ตกลง ยกเล็ก                    |  | ตัวเลือก<br>คุณต้องการเ | เนบรูปภาพหรือไม่ ? |    |        |
|                                |  | ตกลง                    |                    | Ιώ | ຍາເລົາ |

Request (ของพนักงาน)

การร้องขอของพนักงาน (Request) หน้าจอ <u>แจ้งการร้องขอข้อมูล</u>พนักงานสามารถ ตรวจสอบการบันทึกรายการ วันที่ทำรายการ และรายละเอียดที่ขอทำรายการ

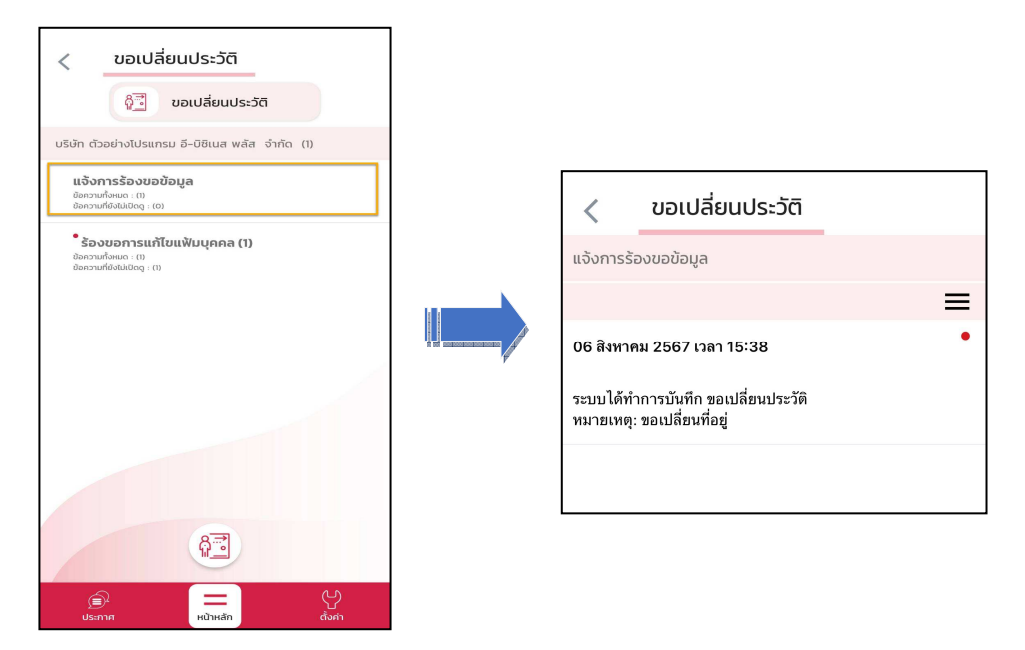

#### Respond (ของพนักงาน)

การตอบกลับของพนักงาน (Respond) หน้าจอ <u>ร้องขอการแก้ไขแฟ้มบุคคล</u> จะแสดงรูปแบบข้อความที่ส่งถึงผู้อนุมัติ เพื่อแจ้งให้ทราบ แต่ไม่ต้องทำการอนุมัติใดๆ

| ขอเปลี่ยนประวัติ           อาเปลี่ยนประวัติ           บริษัท ตัวอย่างไปรแกรม อี-บิชิเนส พลัส จำกัด (1)                                                                                                    | <ul> <li>ขอเปลี่ยนประวัติ</li> <li>ร้องขอการแก้ไขแฟ้มนุคคล</li> </ul>                                                                                                    |
|----------------------------------------------------------------------------------------------------|----------------------------------------------------------------------------------------------------|
| Шолинания (1) <ul> <li>Фолунания (1)             </li> <li>Фолунания (1)             </li> <li> </li> <li> </li> <li> </li> <li> </li> <li> </li> <li> </li> <li> </li> <li> </li> <li> </li> <li> </li> <li> </li> <li> </li> <li> </li> <li> </li> <li> </li> <li> </li> <li></li></ul> | 06 สิงพาคม 2567 เวลา 15:38<br>เรียนคุณ คิระ ชาติพจน์<br>ด้วยคุณ ทิวา พนักงาน<br>ดำแหน่ง ผลิต<br>ไซด์งาน ตลึงชั้น<br>สำหวาน ไม่สั่งที่ตหว่องาน<br>แนกก ผลิต<br>สาขา สำนักงานใหญ่<br>จึงเรียนมาเพื่อคราบ และโปรดพิจารณาดำเนินการ<br>ขอแสดงความนับถือ<br>สำเนา<br>เรียนคุณ ทิวา พนักงาน<br>ดำแหน่ง ผลิต<br>ไซด์งาน ตลึงชั้น<br>สำหวาน ไม่สั่งที่ดหว่องาน<br>แนกก ผลิต<br>สาขา สำนักงานใหญ่<br>บริษัทรได้รับคำร้องขอแก้ไขรายละเอียดแฟ้มมุคคลตามนี้<br>และจะตำเนินการตามเหมาะสมต่คไป |

#### 💠 การร้องเรียนต่างๆ

วิธีการบันทึกข้อมูล

>> เข้า Bplus HRM Connect บน Smart Phone → เลือก หน้าจอหลัก → เลือก เมนู ร้องขอต่างๆ → กด ร้องเรียนต่างๆ → กด ร้องเรียนต่างๆ จากนั้น จะมีหน้าต่างขึ้นมาให้พนักงาน ยืนยันการทำรายการ

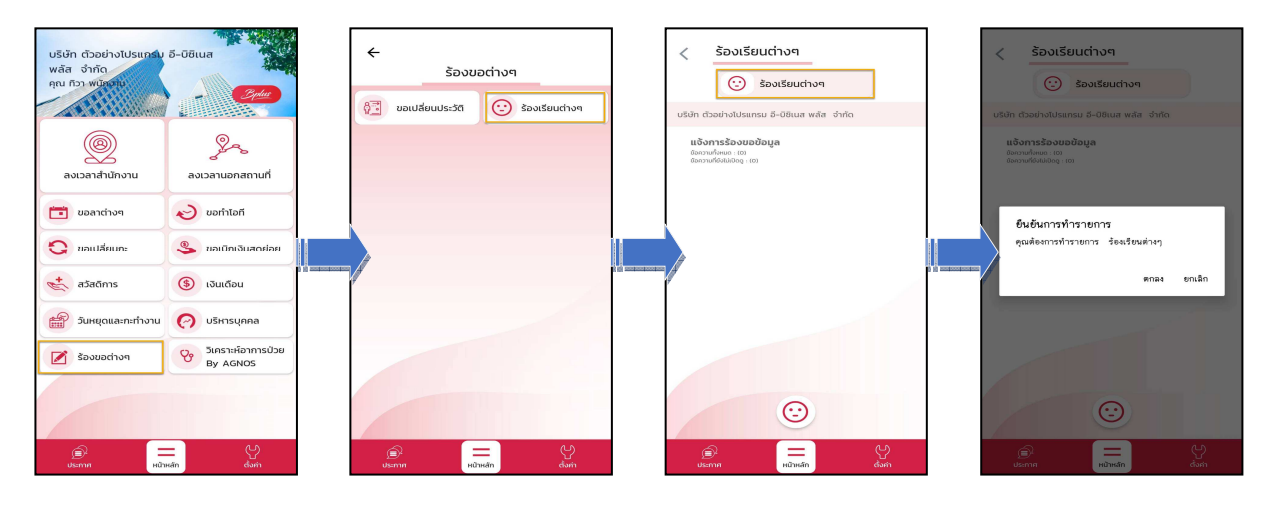

#### 🟶 Request (ของพนักงาน)

🕨 ระบุ รายละเอียดที่ ต้องการแจ้งร้องเรียน และ กดตกลง 🗲 หากต้องการแนบรูปภาพ กด ตกลง หากไม่ต้องการ

แนบภาพ กด ไม่

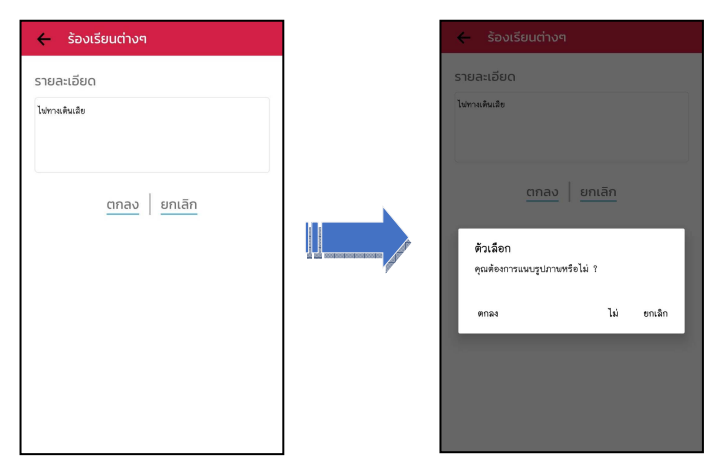

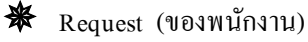

การร้องขอของพนักงาน (Request) หน้าจอ <u>แจ้งการร้องขอข้อมูล</u>พนักงานสามารถ ตรวจสอบการบันทึกรายการ วันที่ทำรายการ และรายละเอียดที่ขอทำรายการ

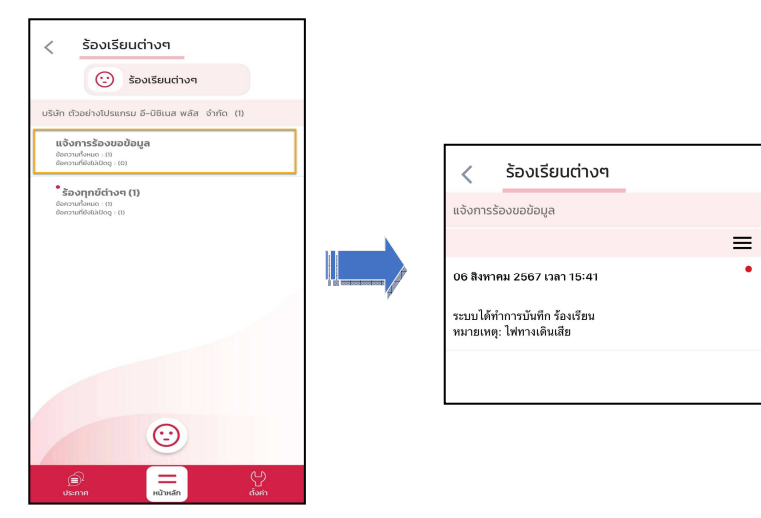

Respond (ของพนักงาน)

การตอบกลับของพนักงาน (Respond) หน้าจอ <u>ร้องทุกข์ต่างๆ</u> จะแสดงรูปแบบข้อความที่ส่งถึงผู้อนุมัติเพื่อแจ้งให้ ทราบ แต่ไม่ต้องทำการอนุมัติใดๆ

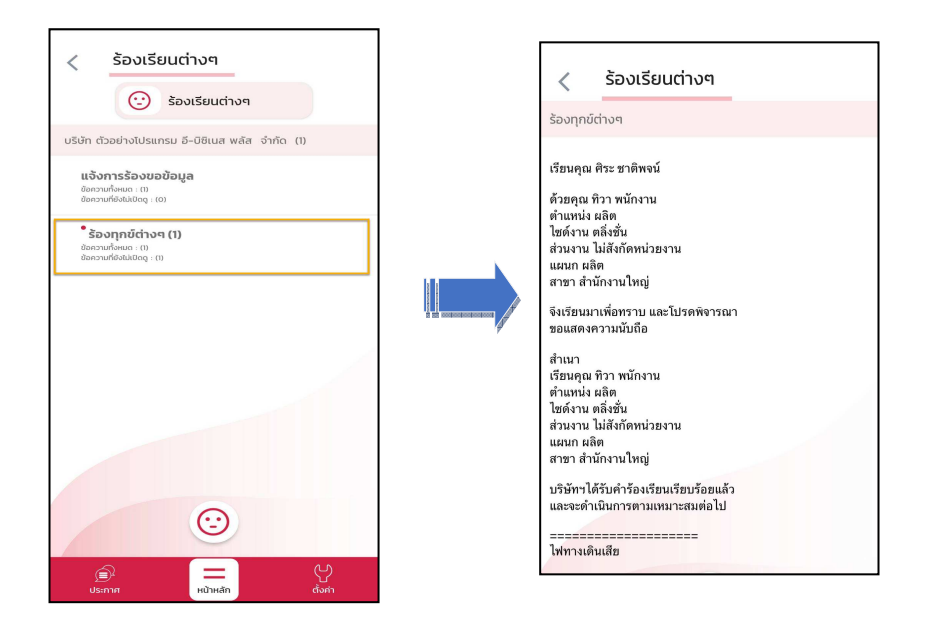